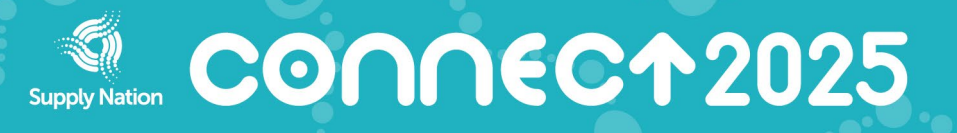

# Connect 2025 Exhibitor Registration Guide

This is a step-by-step guide to help you complete your exhibitor booth registration for the Connect 2025 Indigenous Business Tradeshow. Within the Exhibitor form, you can also purchase Knowledge Forum and Gala Awards Dinner tickets.

## STEP 1: VISIT CONNECT WEBSITE

View all ticket types, prices and applicable discounts on the Connect website Tickets page.

Navigate to the Purchase tickets section and select 'EXHIBITOR'. If you just wish to attend Connect, select 'ATTENDEE' and view the Registration Guide <u>here</u>.

| Purchase tickets     |  |
|----------------------|--|
|                      |  |
| EXHIBITOR* ATTENDEE* |  |

# STEP 2: ACCESS REGISTRATION SITE: SIGN IN OR CREATE ACCOUNT

| Supply Nation                                                                                                    | <b>0∩∩€C↑</b> 2025                                                                                                    |
|----------------------------------------------------------------------------------------------------|----------------------------------------------------------------------------------------------------|
| Follow the steps below to register for a booth at Con<br>Start by creating your account – keep a record of you<br>SIGN IN | nect 2025.<br>ur login details, as you will need them to access the Exhibitor Platform at a later date.<br>CREATE AN ACCOUNT |
| Account Email                                                                                                    | Confirm Account Email                                                                                                    |
| *Password                                                                                                    | • Re-enter Password                                                                                                    |
| Not signed in                                                                                                    |                                                                                                    |
|                                                                                                    |                                                                                                    |

- New users: select 'Create an account' and enter your details.
  - Note: your <u>supplier portal</u> login and the Connect registration site are two separate logins.
- **Returning users**: select 'Sign in' with your registered email and password. Here, you can view or modify your booking.
- Select 'Next' to proceed.

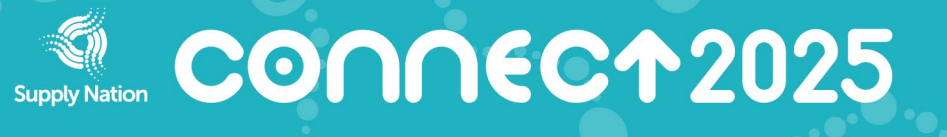

### STEP 3: BOOTH SELECTION AND ADDITIONAL TICKETS

View the booth options available and select the button next to your choice.

### **EXHIBITOR BOOTH SELECTION**

Each exhibitor booth includes **two** staff tickets. Staff names and any Additional Exhibitor Staff ticket purchases, to be confirmed once your exhibitor booth has been approved.

| ◯ First-time Exhibitor booth (2m x 2m) | AMOUNT<br>510.00   | total<br>0.00   |
|----------------------------------------|--------------------|-----------------|
| Standard Exhibitor booth (3m x 3m)     | amount<br>815.00   | TOTAL<br>815.00 |
| ◯ Large Exhibitor booth (6m x 3m)      | AMOUNT<br>1,320.00 | TOTAL<br>0.00   |

You have the option to add attendee tickets to the Knowledge Forum and to the Gala Awards Dinner by selecting the number of tickets you wish to add to your order.

Note: supplier discounts have been automatically applied on all tickets in this exhibitor form. No additional discount code is required.

| AMOUNT | τοτα                       |
|--------|----------------------------|
| 340.00 | 0.0                        |
| AMOUNT | τοτα                       |
|        | 340.00<br>AMOUNT<br>327.50 |

You have the option to select the 'Name to be confirmed' checkbox. You will need to log in to your account and confirm all attendee details by **Wednesday 25 June 2025.** 

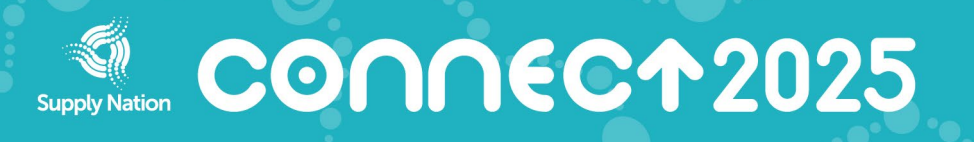

### STEP 4: EXHIBITOR INFORMATION

Nominate a main contact who will receive all important exhibitor information and communications. Only one email account per registration is allowed.

Next, provide details for the exhibiting business. Ensure all mandatory fields marked \* are complete.

| Anibitor Contact                                                                  |                                                     |
|-----------------------------------------------------------------------------------|-----------------------------------------------------|
| rovide details for the lead contact who will receive all impor                    | rtant exhibitor information.                        |
| usiness name and ABN must match the Registered or Cert                            | timed Supplier on Indigenous Business Direct.       |
| • First Name                                                                      | *Last Name                                          |
| •I Represent ~                                                                    | • Position                                          |
| • Email Address                                                                   | Verify Email Address                                |
|                                                                                   |                                                     |
| Mobile                                                                            |                                                     |
| Mobile<br>Exhibiting Business                                                     |                                                     |
| •Business Name                                                                    | ◆Industry ~                                         |
| Mobile<br>Exhibiting Business<br>• Business Name<br>• ABN                         | ◆Industry ~<br>Website                              |
| Mobile<br>Exhibiting Business<br>• Business Name<br>• ABN<br>• Address            | Industry     Website     Suburb / City              |
| Mobile<br>Exhibiting Business<br>•Business Name<br>•ABN<br>•Address<br>•State     | Industry  Website  Suburb / City  Postcode          |
| Mobile<br>Exhibiting Business<br>• Business Name<br>• ABN<br>• Address<br>• State | • Industry   Website   • Suburb / City   • Postcode |

### STEP 5: ADDITIONAL INFORMATION AND REQUIREMENTS

Exhibitors will need to provide confirmation on aspects that will require future documentation:

- Food and beverage sampling
- Large item displays
- Loading dock access
- Other venue permits
- Public Liability Insurance Certificates
- Special requests (if any)

Ensure all mandatory fields marked \* are complete.

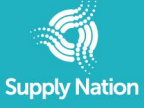

# 

### ADDITIONAL INFORMATION

| Do you plan to sample food / beverages at your booth?                                                                                       |
|----------------------------------------------------------------------------------------------------|
| ○ No                                                                                                    |
| ⊖ Yes                                                                                                    |
|                                                                                                    |
| Do you intend to bring or showcase vehicles or large items<br>over 2.5m? (such as media walls, pull-up banners or<br>cardboard cut outs)    |
| ⊖ No                                                                                                    |
| ⊖ Yes                                                                                                    |
|                                                                                                    |
| Do you require access to the loading dock?                                                                                                  |
| ○ No                                                                                                    |
| ⊖ Yes                                                                                                    |
| Other activities                                                                                                    |
| Chark the venue's nemite here. If you intend to run any activities that require a nemit, you will need to submit these at a later date      |
| Check the venue's permits here. If you interful to run any activities that require a permit, you will need to submit these at a later vale. |
| I would like to use the included furniture package for my<br>booth (one trestle table, one black tablecloth and two<br>chairs)              |
| I confirm the business name and ABN match the<br>supplier profile on Indigenous Business Direct                                             |
| <ul> <li>I understand Public Liability Insurance Certificates will<br/>be required</li> </ul>                                               |
| DO YOU HAVE ANY SPECIAL REQUESTS FOR YOUR B                                                                                                 |

### STEP 6: REGISTRATION SUMMARY

This page displays the details of your registration, including:

- Booth and / or ticket selection and price
- Main exhibitor contact
- Exhibiting business details
- Additional information submitted

You can edit your information before submitting by selecting the 'Edit' button to the right of each section: REGISTRATION SUMMARY

| EXHIBITOR BOOTH SELECTION          |     |        | Edit   |
|------------------------------------|-----|--------|--------|
| Standard Exhibitor booth (3m x 3m) | QТҮ | amount | TOTAL  |
|                                    | 1   | 815.00 | 815.00 |

You can also use the 'Back' and 'Next' buttons to navigate through the entire registration form.

| Back |                                                                                                    |
|------|----------------------------------------------------------------------------------------------------|
|      | Concession of the local division of the local division of the loca |

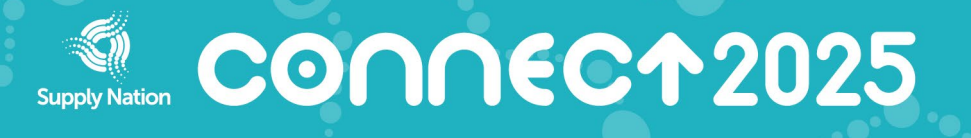

Review the Event Terms and Conditions and confirm acceptance using the check box. Select 'Next' to proceed to payment.

Terms and Conditions Please review the Event Terms and Conditions.

I acknowledge that I have read and understood the Event Terms and Conditions

### STEP 7: PAYMENT

Review your registration total and select 'Pay by Credit Card'. Select 'Start Checkout' and enter your card details.

Note: payment via invoice is not available on this form. If you require an invoice for payment, contact our team at <u>connect@supplynation.org.au</u>.

### PAYMENT

| Amount Payable     | 833.34 |
|--------------------|--------|
| Fees               | 18.34  |
| Includes tax       | 74.09  |
| Registration Total | 815.00 |
|                    |        |

### STEP 8: BOOKING CONFIRMATION

After payment is complete, you will receive a confirmation email with the subject 'Registration Received | Connect 2025 Indigenous Business Tradeshow' from <u>connect@supplynation.org.au</u>

Important eligibility criteria:

- All exhibitors must be current Supply Nation Registered or Certified Suppliers
- Supplier profiles on Indigenous Business Direct must have been updated within the last 12 months

You will receive an update regarding your registration by early June.

For enquiries or assistance, contact <u>connect@supplynation.org.au</u>.

Thank you again for your interest in exhibiting at Connect 2025!